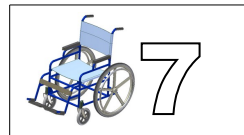

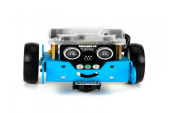

<u>Suite du projet :</u> Nous allons poursuivre le projet avec un robot Mbot qui se programme à l'aide du logiciel Mblock (similaire à Scratch).

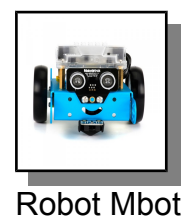

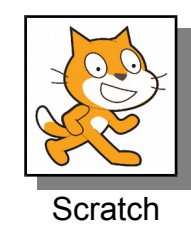

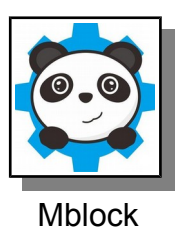

**Consigne :** Suivre la fiche ressource pour réaliser et compléter le programme suivant :

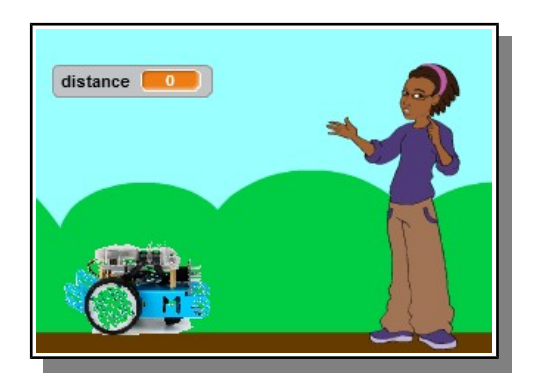

| quand espace – est pressé |  |
|---------------------------|--|
| avancer de 5              |  |
| ajouter à distance -5     |  |
| iouer le son non          |  |
| s'orienter à 0▼           |  |
| envoyer à tous message1 - |  |
|                           |  |

### **Questions:**

a) Quelle action provoque le déplacement du robot ?

Le robot se déplace à chaque fois que l'on appuie sur la barre « Espace » du clavier.

b) Quel élément du programme permet de savoir à quel moment la distance est inférieure à 20 ?

La boucle « Si distance < 20 alors » permet de déterminer lorsque l'obstacle est trop proche.

c) A quoi servent ces deux programmes ?

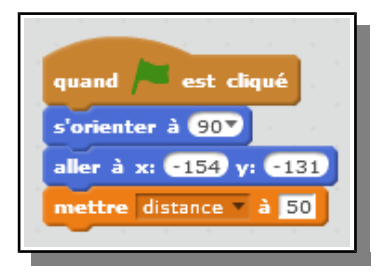

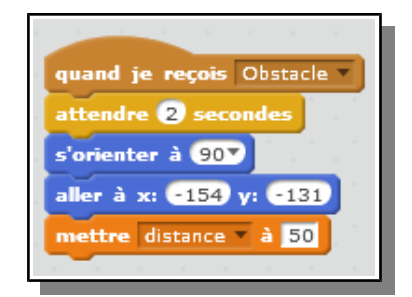

Ce bloc permet d'initialiser le programme. Lorsque je clique sur le drapeau vert, le robot se met dans la bonne position et la variable distance se met à 50 Ce programme permet de recommencer. Il va remettre le robot et la variable dans les conditions de départ.

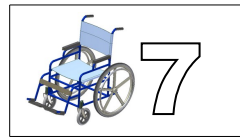

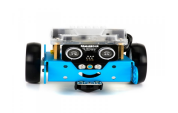

**<u>Projet</u>** : Réaliser un programme pour que le Mbot puisse éviter les obstacles comme avec le robot LEGO.

#### **Consignes** :

➔ Ouvrir le programme « Mbot ultrason » situé dans :

#### Documentsélèves/Travaux3ème/Technologie/Mbot/Mbotultrason

- Compléter le programme pour que le robot évite les obstacles à moins de 20cm.

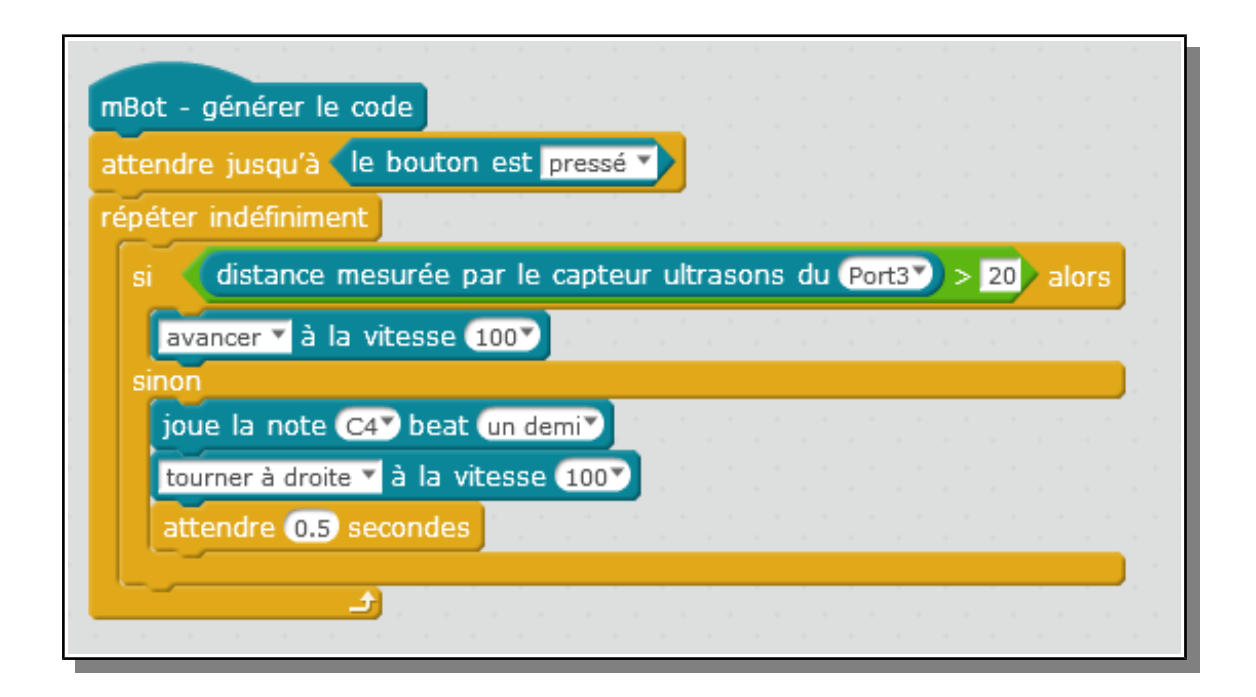

### **Questions**:

a) Quelle action provoque le déplacement du robot ?

## Pour que le programme démarre, il faut appuyer sur le bouton poussoir situé sur le dessus du Mbot.

b) Si la distance est supérieure à 20 que va t-il se passer ? Quel bloc permet de faire cela ?

# Lorsque la distance est supérieure à 20, le robot se met à avancer. Le bloc qui permet cela c'est « avancer à la vitesse 100 ».

c) A quoi sert la boucle « répéter indéfiniment » ?

# Cette boucle permet de répéter le programme indéfiniment, sans cela le programme s'arrêterait dès le premier obstacle.